### SECURITY

DireXions 2024

### AGENDA

SSL/TLS

**Two-Factor Authentication** 

OAuth 2.0 Secure Web Services

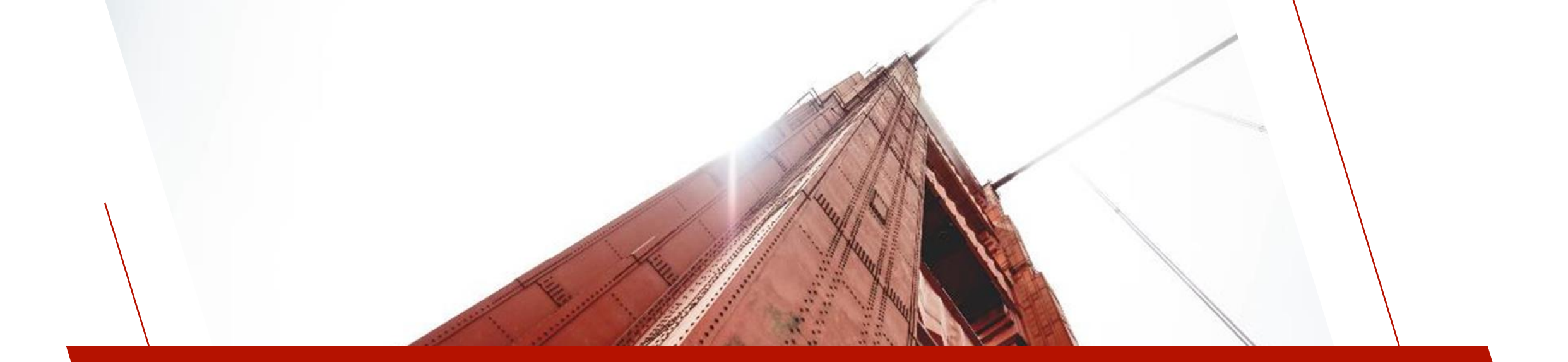

# SSL/TLS

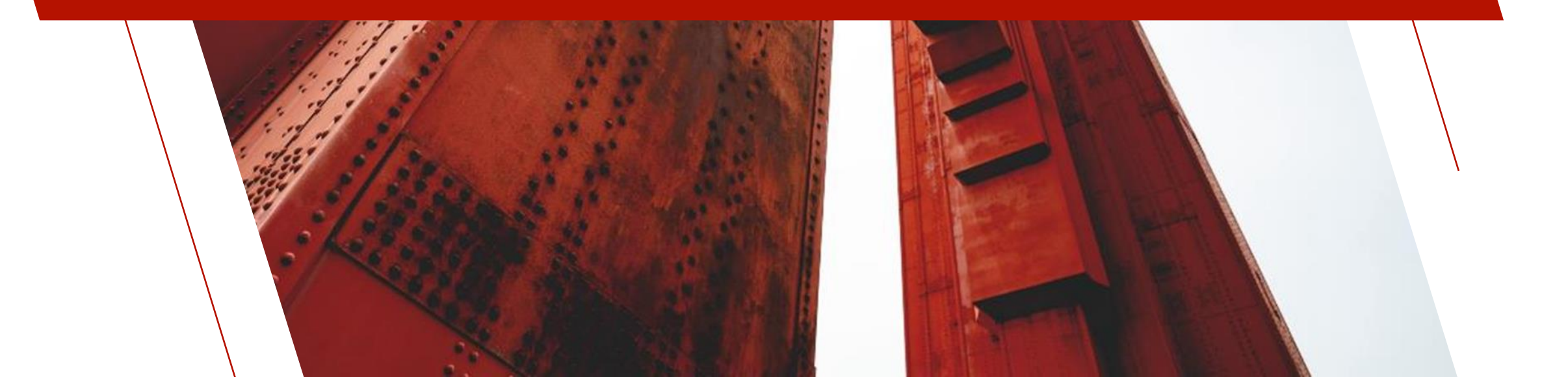

# SSL/TLS - OVERVIEW

- What does SSL stand for?
  - Secure Socket Layer
  - A socket is the technical term for a network connection between machines
  - SSL is a layer between the TCP/IP interface and your application

#### • TLS is the new terminology

- Transport Layer Security
- Removes the reference to "Socket"
- Can (in theory) be used on any communication

# SSL/TLS - OVERVIEW

PxPlus will connect with SSL 2.0 and above

This can be controlled

| Protocol | Published   | Status             |
|----------|-------------|--------------------|
| SSL 1.0  | Unpublished | Unpublished        |
| SSL 2.0  | 1995        | Deprecated in 2011 |
| SSL 3.0  | 1996        | Deprecated in 2015 |
| TLS 1.0  | 1999        | Deprecated in 2021 |
| TLS 1.1  | 2006        | Deprecated in 2021 |
| TLS 1.2  | 2008        | In use since 2008  |
| TLS 1.3  | 2018        | In use since 2018  |

# SSL/TLS - OVERVIEW

- SSL/TLS provides three main services
  - Data encryption
  - Authentication of the server to the client
  - Authentication of the client to the server (less common)
- PxPlus uses the industry standard OpenSSL to provide SSL/TLS support
  - On Windows, PxPlus ships with OpenSSL included
    - Version is updated with major PxPlus version (Windows)
  - On UNIX/Linux, OpenSSL is part of the OS
  - Used by [TCP], Simple Client-Server, Email, EZWeb, ODBC, PxServer
  - Specify which OpenSSL PxPlus should use by setting the environment variables **PXP\_CRYPTO\_LIB** and **PXP\_SSL\_LIB**
  - It is also possible to query which version of OpenSSL PxPlus is using by issuing a **TCB**("OpenSSL\_Version")

#### Ciphers provide "reversible" encryption

- Data encrypted by "Encryption key" can only be decrypted by "Decryption key"
  - Key size and the algorithm determines how secure data is
  - Typical key sizes range from 128 to 4096 bits
    - 32 bit is over 4 billion thus 4096 is quite large
  - Algorithms can be found to be faulty and "leak" answers

No cipher is 100% safe - all can be cracked given enough resources and time

# SSL/TLS encryption algorithms (ciphers)

Only use modern and unbroken ciphers

| $\left  \right $ | Method   | Description                                                                                                    |
|------------------|----------|----------------------------------------------------------------------------------------------------|
|                  | aes      | <b>Advanced Encryption Standard</b> (AES), also known as Rijndael, adopted as an encryption standard by the US government.                                                                                                    |
|                  | aria     | <b>ARIA</b> is a block cipher with a block size of 128 bits and key sizes of 128, 192 and 256 bits. It was designed in 2003 by a large group of South Korean researchers. In 2004, the Korean Agency for Technology and Standards selected it as a standard cryptographic technique.                                                                                                    |
|                  | camellia | <b>Camellia</b> is a symmetric key block cipher with a block size of 128 bits and key sizes of 128, 192 and 256 bits. It was jointly developed by Mitsubishi Electric and NTT of Japan. The cipher has been approved for use by the ISO/IEC, the European Union's NESSIE project and the Japanese CRYPTREC project. The cipher has security levels and processing abilities comparable to the Advanced Encryption Standard. |
|                  | chacha20 | <b>ChaCha20</b> is a stream cipher developed by Daniel J. Bernstein. It was designed in 2005 and then later submitted to the eSTREAM European Union cryptographic validation process by Bernstein.                                                                                                    |
|                  | sm4      | <b>SM4</b> (formerly SMS4) is a block cipher used in the Chinese National Standard for Wireless LAN WAPI (WLAN Authentication and Privacy Infrastructure).                                                                                                    |

How are keys used?

#### To send data securely to the host

- Encryption key is made **PUBLIC** 
  - Key is used to encrypt data
  - Based on the **PRIVATE** key
- Decryption key is kept **PRIVATE** on host
  - <u>Never</u> should be revealed

#### Which cipher is used?

- Server and client negotiate which ciphers they support
  - Client identifies which ciphers it supports
    - Supplied in order of preference
  - Server identifies which cipher it wants
  - Client confirms
- Server will reject any it considers unsafe or unsupported
  - Connection fails if none are acceptable

Using insecure ciphers will result in PCI Compliance failure

# SSL/TLS - AUTHENTICATION

#### Validation/Authentication of system done using certificates (X509)

- Certificate contains the following:
  - Server Name/Address
  - Start/End Dates for which certificate is valid
  - Issuer identification
    - Name, Country, City, State/Province
  - Public key
- Certificates exchanged during negotiation
- **<u>SHOULD</u>** be validated for secure connection

# SSL/TLS - AUTHENTICATION

#### What is generally validated?

- Current date is within the start and end dates for certificate
- The server address on the certificate matches the server we connected to
- The certificate was issued by a trusted certificate authority
  - The certificate can be found in a list of trusted certificates

#### **Optional test**

• Match to previously known Public key

# SSL/TLS - AUTHENTICATION

#### Normally, only Server provides certificate

• Client only provides a Public key

#### When would Client require certificate?

- Controlled access to specific pre-cleared clients
  - Cannot connect unless you have a known certificate

# SSL/TLS - HOW TO ESTABLISH TRUST

#### SSL/TLS provides a mechanism that establishes "TRUST"

- There are KNOWN "Trusted" companies that provide "certificates"
  - Known as "Certificate Authorities" (CA)
  - Most commonly used CA are:
    - Let's Encrypt
    - GlobalSlgn
    - IdenTrust
    - Sectigo (Comodo Cybersecurity)
    - DigiCert
    - GoDaddy

# SSL/TLS - GETTING A "TRUSTED" CERTIFICATE

#### You need a certificate from a CA for HTTPS

- If not trusted, browsers will complain
  - Expired certificate is the most common
  - Most will reject connection
  - Certificate MUST match site name

#### How to obtain a certificate?

- 1 year certificate
  - Contact a CA provider
  - Costs around \$100+ per year
  - Requires company background check
- 90-day certificate
  - Let's Encrypt
  - Free
  - Auto renews via domain validation

# SSL/TLS - "SELF-SIGNED" CERTIFICATE

#### You can generate a certificate for yourself

- By default, it will not be trusted
- Can be used by all SSL/TLS software
  - Application can decide if TRUST is required
  - If TRUST required, users can add it to their local store
  - Includes all the same data as a standard certificate

# SSL/TLS - "SELF-SIGNED" CERTIFICATE

PxPlus includes <u>\*TOOLS/SSLCERT</u> utility to create self-signed certificate

• To generate a file:

#### run "\*tools/sslcert"

- Uses Internet to create certificate on our servers
- Returns single PEM file with certificate and key information
- Generates 2048-bit key
- Text mode version also available

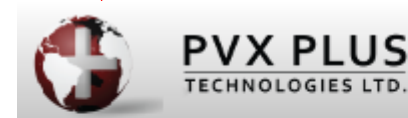

(1) X Create Self-Signed SSL Certificate

Country Code (2CH): Region/State/Prov:

City/Locale:

Company Name:

Target PEM file path:

Host Address:

CA

| Ontario     |  |
|-------------|--|
| Toronto     |  |
|             |  |
| localhost   |  |
| ssicert.pem |  |

Process

<u>C</u>ancel

• To make a client connection using SSL/TLS use the [TCP] option SECURE

OPEN (HFN) "[TCP]https://myserver.com/app;443;SECURE"

- To make a server using SSL/TLS use the [TCP] SECURE=xxxx option
  - Where xxxx is the path to the certificate
  - Supports X509 certificates created for use with OpenSSL or Apache

- An X509 certificate can be in the form of a PEM file, which contains both the certificate and Private key
  - The [TCP] option **SECURE**=xxx can be used to specify the certificate file

OPEN (HFN) "[TCP];443;SECURE=/etc/certs/mycert.pem"

- An X509 certificate can be in the form of two PEM files, one containing the certificate and the other containing the Private key
  - The [TCP] option **SECURE**=xxx can be used to specify the certificate file while **PRIVKEY=**xxx can be used to specify the private key file

OPEN (HFN) "[TCP];443;SECURE=/etc/letsencrypt/live/exp.com/fullchain.pem;PRIVKEY=/etc/letsencrypt/live/exp.com/privkey.pem"

- You may get a certificate in a different format, such as the Microsoft PFX file format
  - Convert to a PEM file using the PxPlus utility, <u>\*TOOLS/PFXCERTCONVERT</u>

CALL "\*tools/pfxcertconvert", "C:\ProgramData\Certify\certes\assets\pfx\exp.com.pfx", "password", "converted.pem" OPEN (HFN) "[TCP];443;SECURE=converted.pem"

#### **Defining Supported Protocol**

To suppress any of these protocols: NoSSLv2, NoSSLv3, NoTLSv1, NoTLSv1.1, NoTLSv1.2, NoTLSv1.3

To force one specific protocol: TLS, TLS1.1, TLS1.2, TLS1.3

• Default will connect using any protocol from SSL v2 through TLS 1.3

OPEN (HFN) "[TCP];443;SECURE=/etc/certs/mycert.pem;TLSv1.3"

#### **Certificate Validation**

Certificates= Ignore | Validate | Trust

- Ignore doesn't validate certificate (default)
- Validate makes sure certificate:
  - Is not expired
  - Is for the proper server by matching name
- Trust extends Validation
  - Certificate must have come from trusted CA
  - PxPlus ships with list of trusted certificates

#### <pxplus exe directory>/ca-bundle.crt

• This file **MUST** be updated periodically

Default set using <u>PVX\_CERTIFICATES</u> environment variable

Can be changed using <u>PVX\_CERTSTORE</u> environment variable

> https://raw.githubusercontent.com/bagder/cabundle/master/ca-bundle.crt

OPEN (HFN) "[TCP];443;SECURE;certificates=Validate"

#### BRIDGING THE PAST AND THE FUTURE

#### **Defining Acceptable/Supported Ciphers**

Ciphers= list of accepted ciphers

- Contents of list defined at www.openssl.org
- PCI compliance (currently)

Ciphers=ECDHE-ECDSA-AES128-GCM-SHA256:ECDHE-RSA-AES128-GCM-SHA256:ECDHE-ECDSA-AES256-GCM-SHA384:ECDHE-RSA-AES256-GCM-SHA384:ECDHE-ECDSA-CHACHA20-POLY1305:ECDHE-RSA-AES128-GCM-SHA256:DHE-RSA-AES256-GCM-CHACHA20-POLY1305:DHE-RSA-AES128-GCM-SHA256:DHE-RSA-AES256-GCM-SHA384:TLS\_AES\_256\_GCM\_SHA384:TLS\_CHACHA20\_POLY1305\_SHA256:TLS\_AES\_128\_GCM\_SHA256

#### Includes only known strong ciphers

OPEN (HFN) "[TCP];443;SECURE=/etc/certs/mycert.pem;Ciphers=ECDHE-ECDSA-AES128-GCM-SHA256:ECDHE-RSA-AES128-GCM-SHA256:ECDHE-ECDSA-AES256-GCM-SHA384:ECDHE-RSA-AES256-GCM-SHA384:ECDHE-ECDSA-CHACHA20-POLY1305:ECDHE-RSA-CHACHA20-POLY1305:DHE-RSA-AES128-GCM-SHA256:DHE-RSA-AES256-GCM-SHA384:TLS\_AES\_256\_GCM\_SHA384:TLS\_CHACHA20\_POLY1305\_SHA256:TLS\_AES\_128\_GCM\_SHA256;NoSSLv2;NoSSLv3; NoTLSv1;NoTLSv1.1"

# SSL/TLS - EZWEB

- Specify an SSL certificate when launching EZWeb server to enable SSL/TLS encryption
  - EZWeb supports X509 combined and separated PEM files

/app/pxplus "\*ezweb/server" -arg 443 "/etc/certs/mycert.pem"

/app/pxplus "\*ezweb/server" -arg 443 "/etc/letsencrypt/live/exp.com/fullchain.pem privkey=/etc/letsencrypt/live/exp.com/privkey.pem"

- EZWeb supports PFX certificates without conversion
  - If the PFX is password protected, use **pfxpswd**= option

"C:\app\pxplus.exe" \*ezweb\server -arg 443 "C:\ProgramData\Certify\certes\assets\pfx\exp.com.pfx pfxpswd=password"

- Also can be specified via **ezweb.conf** file
  - SECURE to specify combined PEM file, certificate PEM file or PFX file
  - **PRIVKEY** to specify Private key PEM file
  - **PFXPSWD** to specify password for the PFX file

port 443 secure "/etc/letsencrypt/live/exp.com/fullchain.pem" privkey "/etc/letsencrypt/live/exp.com/privkey.pem" nobrowse

### SSL/TLS - EZWEB

- Can launch EZWeb Server using graphical utility
  - IDE >Web Deployment > Launch EZWeb Server
  - Supports same security options as command line
- System Tray messages updated when secure

|            | PVX PLUS     Launch EZWeb Server     X               |
|------------|------------------------------------------------------|
|            | Port Number: 5566                                    |
|            | Secure (HTTPS)                                       |
|            | SSL Certificate: C:\webster8088\data\sslcert.pem 🗁   |
|            | Certificate Key:                                     |
|            | PFX Password:                                        |
|            | Launch EZWeb on port: 5566 <u>S</u> ave <u>E</u> xit |
|            |                                                      |
|            |                                                      |
|            |                                                      |
| PxPlus-202 | 24: Ezweb Server (8088)                              |
| *          |                                                      |
|            | PxPlus-2024: Ezweb Server (5566;secure)              |
|            |                                                      |

# SSL/TLS - PXPLUS CLIENT-SERVER AND SSL

• When the CS host/client is launched, [TCP] options can be used to specify SSL/TLS options

pxplus.exe \*plus\cs\host -arg 12345;secure= C:\app\certs\app.pem;TLS1.3
pxplus.exe \*plus\cs\client -arg MySrvr;12345;secure;certificates=Validate

Host-side CS options (server) Client-side CS options (workstation)

Default options can be set in: <u>PXP\_CS\_OPT</u> Environment variable Default options can be set in: <u>PXP\_CS\_OPT\_CLIENT</u> Environment variable

# SSL/TLS - PXPLUS CLIENT-SERVER AND SSL

- PUBKEY=xxxxxxx can be used on the client to specify which Public key to accept from the server or to ask the user to confirm
  - If *xxxxxxx* contains the word "**check**", then on the first connect to the server, the client process will ask the user to confirm that the Public key signature it received is correct

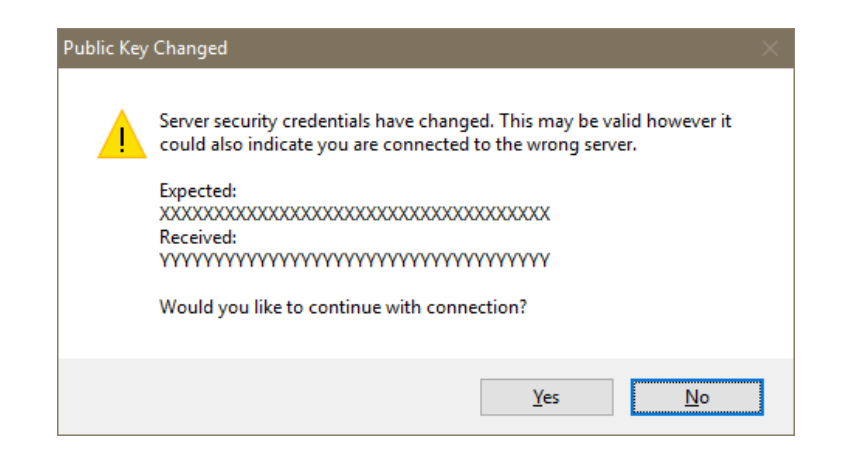

 If xxxxxx contains a Public key signature (Base 64 of the SHA-256 of the X509 Public key), then it MUST match the server value

# SSL/TLS - FUTURE CONSIDERATIONS

#### SSL is constantly changing to address new vulnerabilities

- Maintain your PxPlus version current
  - We update SSL to latest options with each release
- On Linux, keep your OpenSSL current
- For Windows, we ship current OpenSSL libraries
- If using trust relationships, update ca-bundle.crt

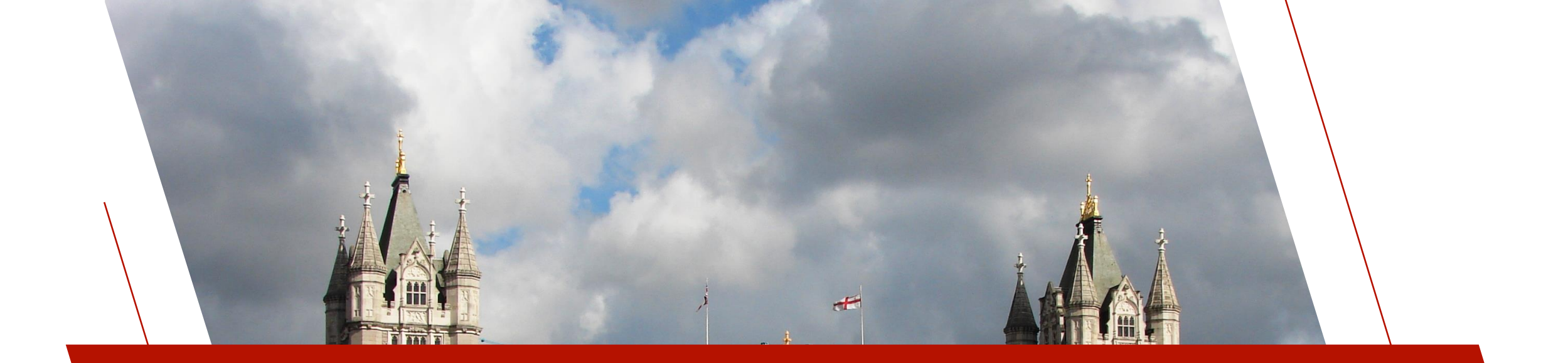

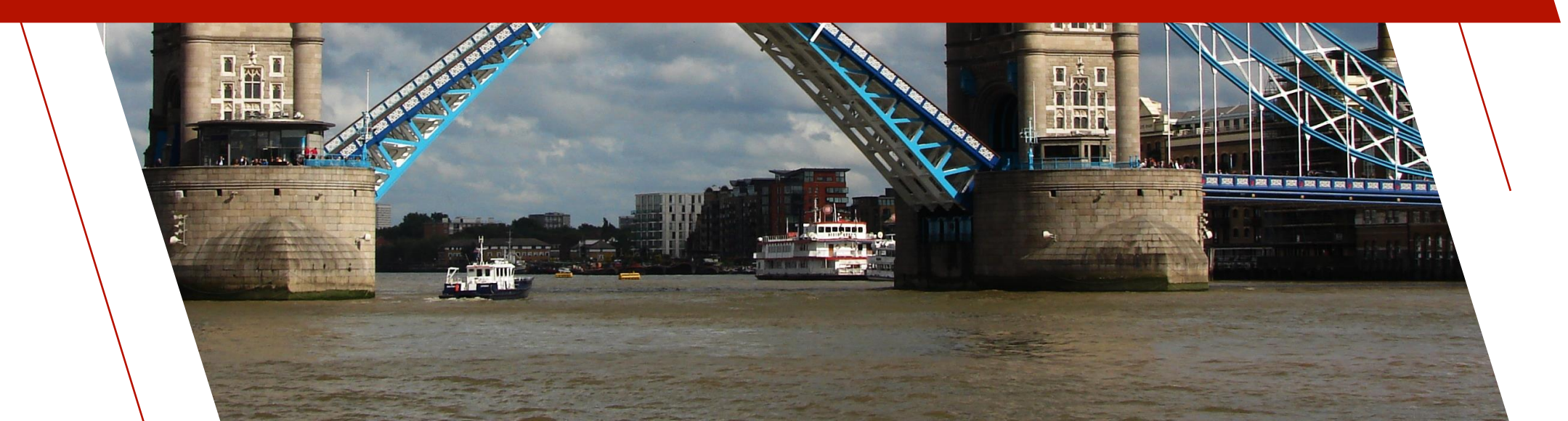

- <u>Two-Factor Authentication (TFA)</u> increases system security by requiring users to validate their identity beyond entering their user name and password before they are allowed to log on
- The method of validation varies but common ones are
  - E-Mail

• Authenticator app

• SMS

- Hardware token
- Likely you have used this with many different web services

| Google                                                                                    |  |
|-------------------------------------------------------------------------------------------|--|
| 2-Step Verification<br>A text message with your code has<br>been sent to: (***) ***-** 42 |  |
| Enter code                                                                                |  |
| Verify                                                                                    |  |
| Don't ask for codes again on this computer                                                |  |
| Problems receiving your code?                                                             |  |

- Nomads/iNomads support Two-Factor Authentication via the built in Nomads security/logon system
  - Nomads security must be setup
    - Users created and security classes defined
  - E-Mail and SMS verification is supported
    - If both setup, user can choose method to use when logging in
  - The **Two-Factor Verification** window displays when a user is required to provide identity verification before being allowed to log on
    - This window instructs the user to enter the security code sent to his/her email address or SMS phone number
- Webster also supports Two-Factor Authentication

Learn more at the 'PxPlus on the Web' session

| / | Device Authentication Required                                                                               | × |
|---|----------------------------------------------------------------------------------------------------|---|
|   | We need to send you a security code to authenticate this device.                                             |   |
|   | There are two options:                                                                                       |   |
| / | Send it to your email account                                                                                |   |
|   | Send it to your phone as a text message                                                                      |   |
|   | Cancel                                                                                                    |   |
| I |                                                                                                    |   |
| ſ | Two-Factor Verification                                                                                      | × |
|   | A code has been sent to john.smith@pvxplus.com.<br>Please enter the code you received below for verification | : |
|   | 123456                                                                                                    |   |
|   | Verify                                                                                                    |   |
|   | You have 9 minutes, 30 seconds left. Resend Cancel                                                           |   |

- To set up TFA, click the "Two-Factor Authentication Setup" button in Nomads security <u>User Maintenance</u>
  - This button is available only to users with the ADMIN classification
- TFA can be disabled, optional by user, or mandatory
- Specify an email server with account and/or a text message (SMS) provider and account (Both can be set up)
- TFA authentication can be saved per device, thereby avoiding having to authenticate every time
  - Period of time before you need to reauthenticate is configurable

| Authentication Required: | Optional by user     | r v                              |   |           |
|--------------------------|----------------------|----------------------------------|---|-----------|
| Application Name:        | Sample Applica       | tion                             |   |           |
| Email Server             |                      |                                  |   |           |
| SMTP Server:             | mail.example.co      | m                                |   |           |
| Port Number:             | 465                  | Use SSL/TLS                      |   |           |
| Send From:               | your.name@exa        | ample.com                        |   |           |
| Userid:                  | your.name@exa        | ample.com                        |   |           |
| Password:                | \$\$\$\$\$\$\$\$\$   |                                  | ۲ | Test Emai |
| SMS Text Message Se      | erver                |                                  |   |           |
| SMS Provider:            | smsmatrix            |                                  | ~ |           |
| Account Information:     | \$\$\$\$\$\$\$\$\$\$ | \$\$\$\$\$\$\$\$\$\$\$\$\$\$\$\$ | ۲ | Test SMS  |
| Authentication Duratio   | n New/Expired        | Devices                          |   |           |
| Windows Workstation:     | 1                    | Days 🗸 🗸                         |   |           |
| iNomada:                 | 30                   | Minutes ~                        |   |           |

- To define a users TFA settings use User Maintenance
- TFA can be disabled, required every time, or saved per device for a time
- Each user then needs to provide a verifiable email address and/or an SMS compatible phone number
- If only one of these is provided, then that option will be used
- If both an email address and SMS phone number are provided, the user will be allowed to select which one he/she wishes to use for verification

| Lleonid:                                           |                                  |      | L    | ast Signon        |
|----------------------------------------------------|----------------------------------|------|------|-------------------|
| <u>o</u> senu.                                     |                                  |      | [    | ADMIN-PC          |
| <u>N</u> ame:                                      | Administrator                    |      | 202  | 23-01-17 09:34    |
| Two-Factor /                                       | Authorization                    |      | 0    | Two-Factor        |
| Verify:                                            | Always                           | ~    | Au 📫 | thentication Setu |
| Email:                                             | john.smith@pvxplus.com           |      |      | Verify            |
| SMS Phone:                                         | 4165551212                       |      |      | Verify            |
| Coourity Close                                     | rifications                      |      |      |                   |
| Security Clas<br>Current Classe                    | sifications                      |      |      |                   |
| Security Clas<br>Current Classe<br>Class           | es<br>Description                | _    |      |                   |
| Security Class<br>Current Classe<br>Class<br>ADMIN | Description<br>System administra | tion |      |                   |

#### Forgot Password

- When Two-Factor Authentication is set up, if a user enters an incorrect password during system logon and the user's email address and/or SMS phone number are available, the system will provide a "Forgot Password" option in the Sign on window
- Selecting this option allows the system to re-authenticate the user for the purpose of resetting his/her password by displaying the following message
- If the user responds Yes, the system proceeds to verify the user's identity by sending a security code to the user's email address or SMS phone number. If the verification is successful, the Password Change window displays to allow the user to create a new password.
- If the user responds No, no identity verification is done, and the user is returned to the Sign on window

| <u>U</u> serid: | ADMIN            |               |
|-----------------|------------------|---------------|
| Password:       | \$\$\$\$\$\$\$\$ | ۲             |
|                 | Change Password  |               |
| Forgot Password |                  | <u>L</u> ogon |

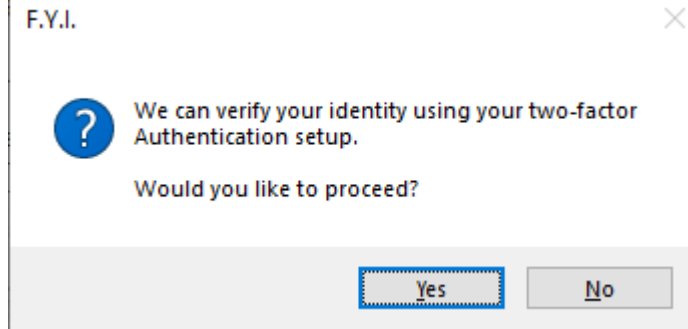

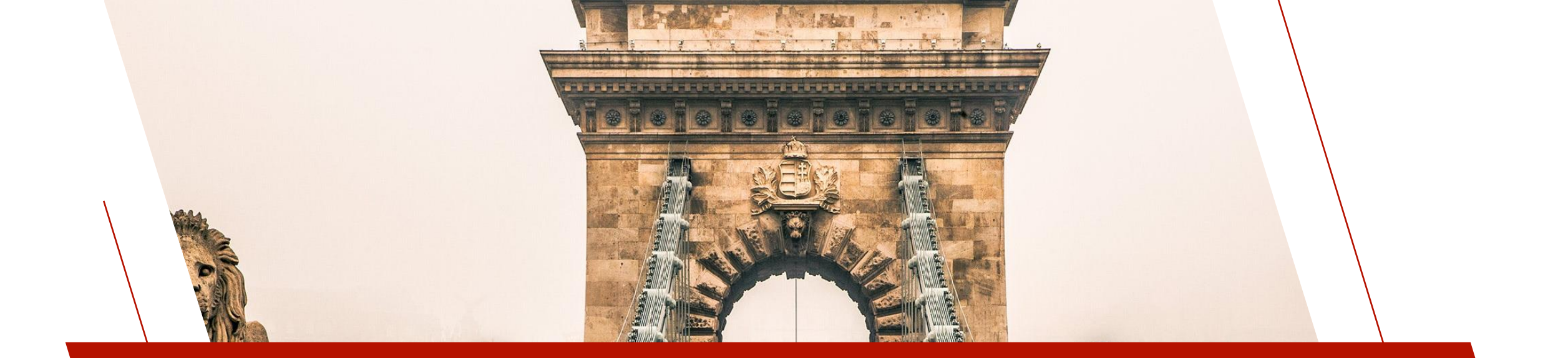

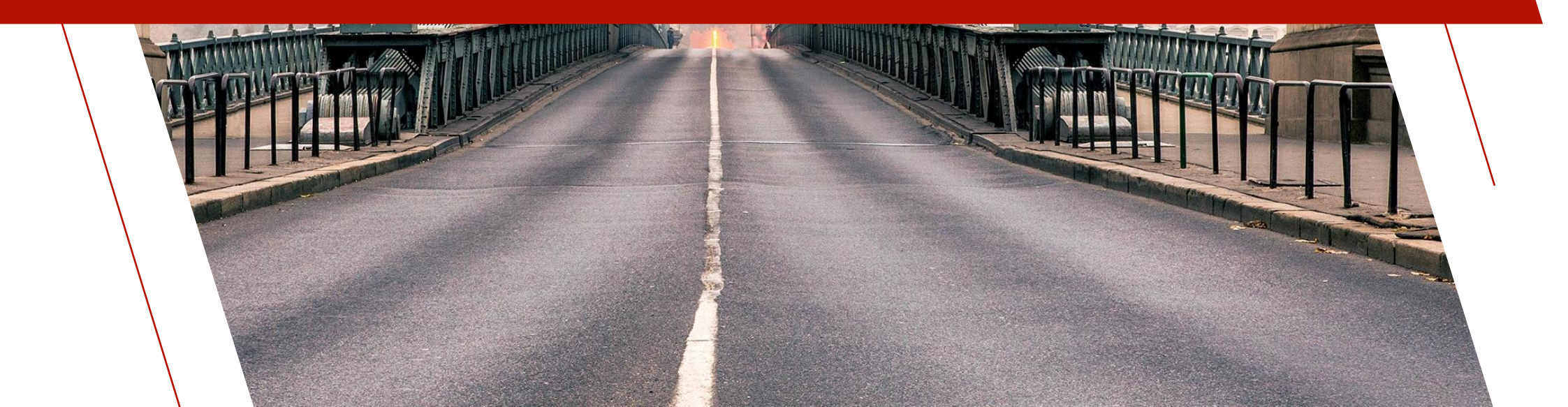

- OAuth 2.0 is the modern standard for securing access to Web services
- Allows you to get authorized with Web services, such as Google, Salesforce or any Web service that uses OAuth 2.0
- Example: An application wants to be able to upload and download a file to a Google Drive
  - Oauth 2.0 is used by the application to get the user to sign in to their Google account and allow their application access to their Google drive

| G Sign in with Google                  |                                                                                                    | G Sign in with Google                                                               |                                                                                                    |
|----------------------------------------|----------------------------------------------------------------------------------------------------|-------------------------------------------------------------------------------------|----------------------------------------------------------------------------------------------------|
| Sign in<br>to continue to G Suite Test | Email or phone<br>Forgot email?<br>Before using this app, you can review G Suite Test's privacy policy and<br>terms of service. | pvxplus.com wants<br>access to your Google<br>Account<br>(a) devon.signup@gmail.com | <ul> <li>When you allow this access, pvxplus.com will be able to</li> <li>See, edit, create, and delete all of your Google Drive files. Learn more</li> <li>Make sure you trust pvxplus.com</li> <li>You may be sharing sensitive info with this site or app. Learn about how pvxplus.com will handle your data by reviewing its privacy policies. You can always see or remove access in your Google Account.</li> <li>Learn about the risks</li> </ul> |
|                                        | Next                                                                                                    | Cancel                                                                              | Continue                                                                                                    |
| English (United States) 🗸              | Help Privacy Terms                                                                                                    | English (United States) 👻                                                           | Help Privacy Terms                                                                                                    |

- Two types of OAuth 2.0 to consider
  - Grant type
    - client\_credentials simpler and can be handled with a simple Web request to the token endpoint URL
      - Adds extra layer on top of username and password that is needed for web service access
      - This layer can be modified/revoked at any time separate to username and password
    - **authorization\_code** requires user to allow access via Web browser
      - Adds same extra layer as above with same benefits
      - Adds another extra layer where a user has to manually allow the application access
      - The application can ask for specific access and the user can pick and choose which they grant
      - Supports refresh tokens to avoid asking the user every time

- You set up a User ID/Client with the Web service provider and they will provide you with a Client ID and a secret code, as well as one or two URLs (these may be the same)
  - Authorization endpoint URL (request URL for users to allow access)
  - Token endpoint URL (get access/refresh token)
- To access an OAuth 2.0 restricted Web service, an access token must be acquired and then passed in with the header of the Web service request
  - Access tokens expire, and once expired, a new access token must be requested to make a new Web service request
  - This token must be included in the HTML header for any subsequent requests

### How to get access token for grant type client\_credentials

- Make an HTTP POST request to the token endpoint of the OAuth 2.0 Web service you want access to
  - The header of the request must include "Authorization: Basic " followed by the BASE64 encoded Client ID and Client secret separated by a : (colon)
  - The body of the request must be "grant\_type=client\_credentials"
  - The response from a successful request is a 200 status in the response header and the access token via a JSON response

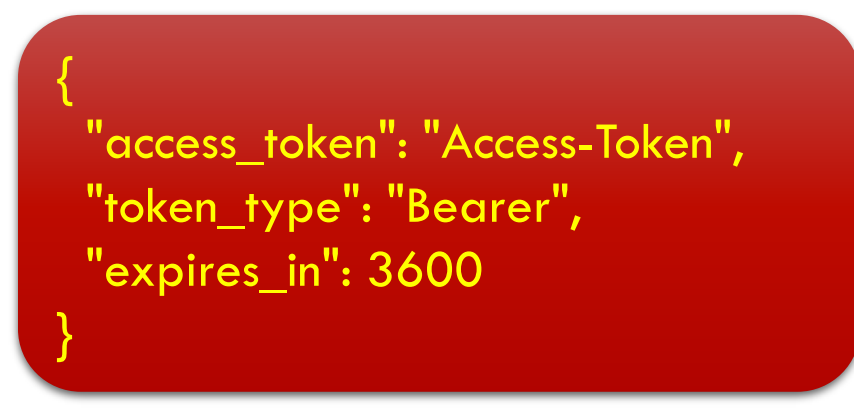

BRIDGING THE PAST AND THE FUTURE

#### Example

### How to get access token for grant type authorization\_code

- The First stage is to have the user grant your application access to an account of the provider (e.g. grant your application access to a Salesforce account)
- If you have done this step before and saved the Refresh token, you can skip this step
- First stage steps are:
  - 1. The application identifies itself to the provider, giving it the Client ID and secret code
  - 2. The service provider returns PVX Plus a URL that the user must go to in order to authorize access
  - 3. The user authorizes access to the provider via a Web browser

### How to get access token for grant type authorization\_code

- The Second stage is where you request an access and refresh using the token endpoint of the OAuth 2.0 Web service you want access to
- Second stage steps are:
  - 1. Request an Access token and a Refresh token from the web service provider using the Token\_URL\$
  - 2. If this is the first time, save the Refresh token to avoid logging in the next time

- The "\*obj/oauth2" object handles OAuth 2.0 grant type authorization\_code for you
- The object has a few predefined services so you don't have to specify the authorization and token URLs
  - Google
  - Salesforce
  - If accessing a non-predefined service, just specify URLs via the Authorization\_URL\$ and Token\_URL\$ properties
- Properties used to set ClientID\$ and client\_secret\$
- Methods used to perform first and second stage of authorization
  - First stage:
    - Enable\_Certification(msg\$)
      - msg\$ will be the message that appears on the authorization accepted screen
    - Get\_Authorization\_URL\$(scope\$, prompt\$)
      - scope\$ is used by some Oauth 2.0 servers when they define multiple scopes of access to specify what access they require
      - prompt\$ specifies whether the user is prompted and for what when they request authorization
         <u>https://developers.google.com/identity/openid-connect/openid-connect#prompt</u>
  - Second stage: Get\_Access\_token() BRIDGING THE PAST AND THE FUTURE

- The First stage requires an OAuth 2.0 agent to process the user authorization
  - This \*obj/oauth2 object, by default, points to a PVX Plus Technologies hosted OAuth 2.0 agent
    - https://www.pvxplus.com/oauth.pvp
  - You may need to register the agent URL used with the Web service so that it knows it is safe to redirect to that URL
    - This is usually done from a Web browser via a site provided by the Web service
  - It is also possible to self-host the OAuth 2.0 agent
    - Self-hosting may be desirable if you want to avoid relying on the PVX Plus servers being up or if you want to keep it in house for security
    - To Self-host
      - Have a web server setup that can run PxPlus programs
      - Copy the files from the \*web/services/oauth2/agent directory to the Web server docroot directory
      - Set the **Agent\_URL\$** property to my\_server\_url/oauthagent.pvp

#### Example

```
oAuth2=new("*obj/oauth2")
oAuth2'Service$="google"
oAuth2'client_id$=clientID$; oAuth2'client_secret$=clientSecret$
if refreshToken$="" then {
oAuth2'Enable_Certification("Do you consent to allow access of your Google account to example app?")
wait 1
url$=oAuth2'Get_Authorization_URL$("https://www.googleapis.com/auth/drive","consent select_account")
system_help url$
input "Press any key to continue after logging into account and allowing PxPlus access:",*;print ""
} else { oAuth2'Refresh_token$=refreshToken$ }
oAuth2'Get_Access_token()
refreshToken$=oAuth2'Refresh_token$
accessToken$=oAuth2'Access_token$
drop object oAuth2
```

| G Sign in with Google      |                                                                                                 | G Sign in with Google     |                                                                                                    |
|----------------------------|-------------------------------------------------------------------------------------------------|---------------------------|----------------------------------------------------------------------------------------------------|
| Choose an account          |                                                                                                 | pvxplus.com wants         | When you allow this access, <b>pvxplus.com</b> will be able to                                                                                                    |
| to continue to pvxplus.com |                                                                                                 | access to your Google     | See, edit, create, and delete all of your Google Drive files.<br>Learn more                                                                                                    |
|                            | D Signed out                                                                                    | Account                   | Make sure you trust pvxplus.com                                                                                                    |
|                            | 6                                                                                               |                           | You may be sharing sensitive info with this site or app. Learn about how<br>pvxplus.com will handle your data by reviewing its <b>privacy policies.</b> You<br>can always see or remove access in your <b>Google Account</b> . |
|                            | ② Use another account                                                                           |                           | Learn about the risks                                                                                                    |
|                            | Before using this app, you can review pvxplus.com's <b>privacy policy</b> and terms of service. | Cancel                    | Continue                                                                                                    |
| English (United States) 🔹  | Help Privacy Terms                                                                              | English (United States) - | Help Privacy Terms                                                                                                    |

### **Authorization accepted**

Do you consent to allow access of your Google drive account to example app?

Authorization services provided by PVX Plus Technologies Ltd. http://www.pvxplus.com

#### Make Request with Access Token

- Either way you acquire an Access token making the Web request is the same
- Request the Web service with an "Authorization: Bearer " followed by the Access token in the header
  - The Web service request is otherwise the same as a request to a Web service with no OAuth2 security

authHdr\$="Authorization: Bearer "+accessToken\$ call "\*plus/web/request","https://www.exsrvr.com/exService","",resp\$,resphdr\$,"","",authHdr\$

- PxPlus provides some built-in Web Services
  - Query
  - Chart
  - Report
  - File Maintenance
  - File Access
- OAuth2 security can be added to restrict access to <u>PxPlus Web Services</u>
  - First, OAuth2 clients must be defined using either OAuth2 Client Maintenance or the OAuth2 Clients Object
  - Next, access is restricted either via NOMADS security on a query or report or by security enabled in <u>Web</u>
     <u>Services Maintenance</u>
- The grant type is client\_credentials and the token URL is pxplusServer/services/oauth2/token.pxp

- You must first set up <u>Security Classifications</u> and at least an ADMIN User in <u>User Maintenance</u> prior to setting up OAuth2 clients
- <u>OAuth2 Client Maintenance</u> is used for adding and maintaining OAuth2 clients
  - OAuth2 clients are required to access PxPlus Web Services that have access restricted either via NOMADS security on the query or report or by security enabled in Web Services Maintenance
- OAuth2 allows for strong security by properly managing clients
  - If a user's system has been compromised, you can change the Client secret, thus revoking the compromised credentials access
  - If a user no longer needs access or access needs to be revoked, the client can be deleted, thus revoking the user access
  - OAuth2 clients can be managed programmatically and/or without a graphical user interface using the <u>OAuth2 Clients</u><sup>/</sup>
     <u>Object</u>

|                                                                            |                                                                                 | PLUS                                                                  | OAuth2                                                                   | Client Mair                            | ntenance               |                   |
|----------------------------------------------------------------------------|---------------------------------------------------------------------------------|-----------------------------------------------------------------------|--------------------------------------------------------------------------|----------------------------------------|------------------------|-------------------|
| Cn                                                                         | eate, Update, a                                                                 | and Delete Cli                                                        | ents used for                                                            | r OAuth2 Au                            | uthenticatio           | n                 |
| N                                                                          | ame                                                                             |                                                                       |                                                                          |                                        |                        |                   |
| Te                                                                         | estA                                                                            |                                                                       |                                                                          |                                        |                        |                   |
| Te                                                                         | estB                                                                            |                                                                       |                                                                          |                                        |                        |                   |
| Te                                                                         | estD                                                                            |                                                                       |                                                                          |                                        |                        |                   |
|                                                                            |                                                                                 |                                                                       |                                                                          |                                        |                        |                   |
|                                                                            |                                                                                 |                                                                       |                                                                          |                                        |                        |                   |
|                                                                            |                                                                                 |                                                                       |                                                                          |                                        |                        |                   |
|                                                                            |                                                                                 |                                                                       |                                                                          |                                        |                        |                   |
|                                                                            |                                                                                 |                                                                       |                                                                          |                                        |                        |                   |
|                                                                            |                                                                                 | Create                                                                | Update                                                                   | Delete                                 | E                      | xit               |
|                                                                            |                                                                                 | <u>C</u> reate                                                        | <u>U</u> pdate                                                           | <u>D</u> elete                         | E                      | xit               |
|                                                                            |                                                                                 | <u>C</u> reate                                                        | <u>U</u> pdate                                                           | <u>D</u> elete                         | Ē                      | ĸit               |
|                                                                            |                                                                                 | <u>C</u> reate                                                        | <u>U</u> pdate                                                           | <u>D</u> elete                         | Ē                      | xit               |
|                                                                            | X PLUS                                                                          | Create                                                                | <u>U</u> pdate<br>Oauth2 Client                                          | <u>D</u> elete<br>Maintenanc           | E                      | xit               |
|                                                                            | X PLUS                                                                          | <u>C</u> reate                                                        | Update                                                                   | <u>D</u> elete<br>Maintenanc           | e E                    | xit               |
| PV)<br>TECHN<br>Create Client I                                            | X PLUS<br>OLOGIES LTD.<br>D & Client Secre                                      | Create                                                                | Update<br>Oauth2 Client<br>th2 Authentic                                 | Delete<br>Maintenance<br>ation         | E                      | xit               |
| PV2<br>TECHN<br>Create Client I<br>Name:                                   | X PLUS<br>OLOGIES LTD.<br>D & Client Secre                                      | <u>C</u> reate<br>et used for OAu                                     | Update<br>Oauth2 Client<br>ath2 Authentic                                | <u>D</u> elete<br>Maintenance<br>ation | e<br>Copy              | client            |
| Dependent I<br>Name:<br>Client ID:                                         | X PLUS<br>OLOGIES LTD.<br>D & Client Secret<br>[<br>QxBK4gxXvI01                | Create<br>et used for OAu<br>1Zz0r6gmbf0iJvS                          | Update<br>Oauth2 Client<br>ath2 Authentic                                | Delete<br>Maintenanc                   | ce                     | Client<br>entials |
| DEPEN<br>TECHN<br>Create Client I<br>Name:<br>Client ID:<br>Client Secret: | X PLUS<br>OLOGIES LTD.<br>D & Client Secre<br>[<br>QxBK4gxXvI01<br>pOh98Dwbj2kn | <u>Create</u><br>et used for OAu<br>1Zz0r6gmbf0iJvS<br>mYGv9tP0FaVcd0 | Update<br>Oauth2 Client<br><b>ath2 Authentic</b><br>1ChJ<br>CmXfDogNECOU | Delete<br>Maintenance<br>ation         | e<br>E<br>Copy<br>Cred | Client<br>entials |

#### • <u>OAuth 2.0 Clients Object</u> (\*web/services/oauth2/clients)

- Maintain OAuth 2.0 clients programmatically and without the need for a user interface
- Generate and validate Access tokens

! Create a new Oauth 2.0 client oauth2\_clients=new("\*web/services/oauth2/clients",adminUsername\$,adminPassword\$) read data from oauth2\_clients'SaveNewClient\$("ABC Shipping", "USER") to client\_Id\$,client\_Secret\$,access\_Token\_Key\$

! Revoke Access to Compromised Client by Changing Client Secret oauth2\_clients=new("\*web/services/oauth2/clients",adminUsername\$,adminPassword\$) read data from oauth2\_clients'GetClient\$("ABC Shipping") to client\_Id\$,client\_Secret\$,access\_Token\_Key\$,security\_Class\$ oauth2\_clients'SaveClient("ABC Shipping", client\_Id\$, oauth2\_clients'NewClientSecret\$(),access\_Token\_Key\$,security\_Class\$)

- Add OAuth2 Security to PxPlus-built Web Service
- The grant type is client\_credentials and the token URL is pxplusServer/services/oauth2/token.pxp
  - Provide this to the consumers of your Web service
- It is possible to implement your own OAuth2 Access token server using the OAuth2 Clients Object if the one provided with PxPlus does not meet an application's requirements
- Use the OAuth 2.0 Clients Object in the code for your Web service to validate Access token

if len(%http\_authorization\$)>=7 and lcs(mid(%http\_authorization\$,1,7))="bearer " {
 base64AccessToken\$=stp(mid(%http\_authorization\$,8,err=Return\_auth\_err),"B")
 accessToken\$=cvs(base64AccessToken\$,"BASE64URL:ASCII",0)
 oauth2clients=new("\*web/services/oauth2/clients",err=return\_auth\_err)
 if oauth2clients'ValidateAccessToken\$(accessToken\$)="" then goto return\_auth\_err
 drop object oauth2clients,err=\*next